# سوالات متداول MHC Mini Pc

## 1-چگونه رزولوشن خروجی ویدیو را از طریق یک دستگاه HDMI تنظیم کنیم؟

روی صفحه کلیک راست کنید. Graphic Propertis را انتخاب کنید روی Display دابل کلیک کنید. برای انتخاب Refresh Rate مناسب Refresh Rate را برای تنظیم تصویر مانیتور انتخاب کنید.

| Intel <sup>®</sup> HD Graphics Co                                   | ntrol Panel |       | · · · · · · · · · · · · · · · · · ·            |
|---------------------------------------------------------------------|-------------|-------|------------------------------------------------|
| (intel)                                                             | Display     | 3D    | Options and Support                            |
| Customize your graphics settings to enhance your visual experience. | Video       | Power | Profiles                                       |
| <b>=</b> e o 🚔 🎟 🛃                                                  |             |       | EN <b>50 🗐 P</b> and 4) 1236 b.g<br>09/09/2015 |

| Intel® HD Graphi           | ics Control Panel |              |                                         |                  | - 🗗 ×           |
|----------------------------|-------------------|--------------|-----------------------------------------|------------------|-----------------|
| 🗲 Display 🗸                |                   |              | C                                       | Display Settings | (intel?         |
| Select Display             | Display Settings  | Color        |                                         |                  |                 |
| Digital Television LCDTV 🗸 | ▼ Basic           | Advanced     | Preview                                 |                  | 0               |
|                            | Resolution        |              | 0                                       |                  |                 |
|                            | 1600 x 900        | ~            | Line.                                   |                  |                 |
| Select Profile             | Refresh Rate      |              | <u>)</u>                                | St3 1 2 4        |                 |
| Current Settings V         | 60p Hz            | $\sim$       |                                         | 000              | 10              |
|                            | Rotation          |              | <b>0</b>                                |                  |                 |
|                            | <b>√</b> 0 90     | 180 270      | D I I I I I I I I I I I I I I I I I I I |                  |                 |
|                            |                   |              |                                         |                  |                 |
|                            | Scaling           |              | (7)                                     |                  |                 |
|                            | ✔ Center Image    |              |                                         |                  |                 |
|                            |                   |              |                                         |                  |                 |
|                            |                   |              |                                         |                  |                 |
|                            |                   | +            | $\mathbf{x}$                            | (                | $\checkmark$    |
|                            |                   | Save Profile |                                         |                  |                 |
| - 2 5 📬 🖬 🖪 🛙              |                   |              |                                         | EN 🐻             | ق.ظ 12:51 🚯 📭 🧃 |

## 2-چگونه خروجي صدا را برای يک دستگاه HDMI تنظيم کنيم؟

مراحل زير را براى فعال كردن خروجي صدا به وسيله HDMI وصل مي كنيد،دنبال كنيد.

الف-تنظيمات را از كنترل پنل باز كنيد. ب-در پايين دستگاه پلي بک،روی دستگاهي كه با صدای HDMI عمل مي كند كليک كنيد. پ-بر روی Set default درگوشه پايين سمت راست كليک كنيد. د-بر روی OK كليک كنيد و از تنظيمات خارج شويد.

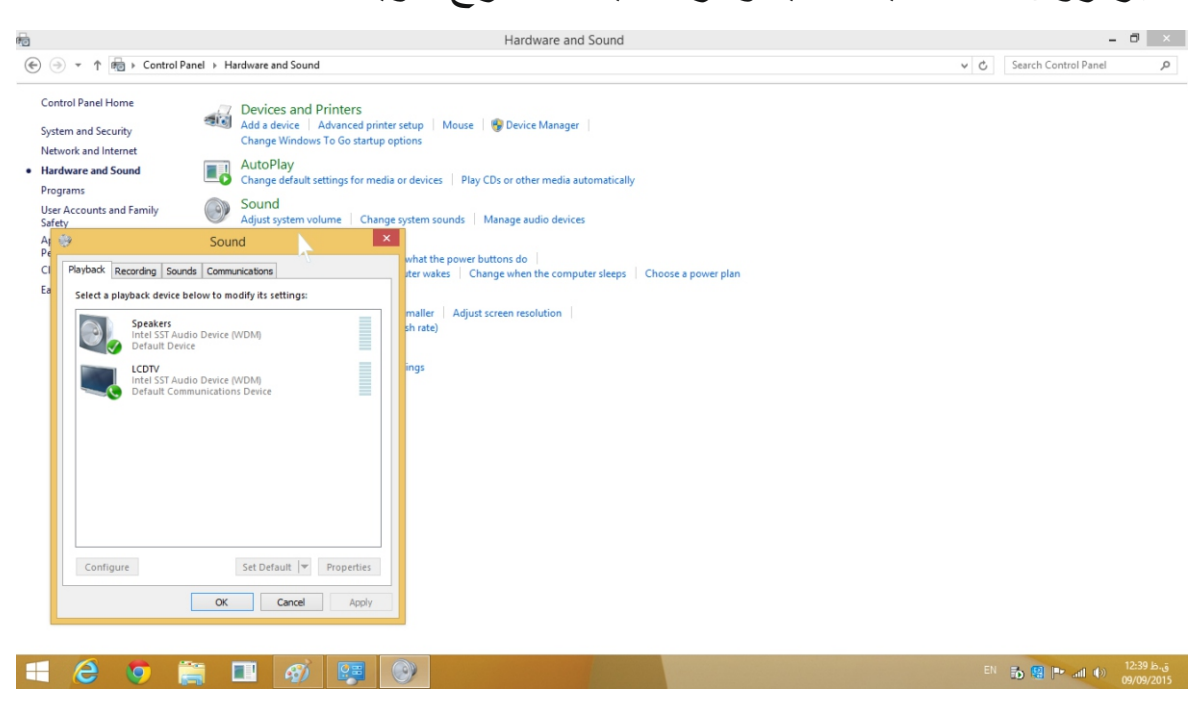

## 3-وقتي هيچ صدايي HDMI در پلي بک در ليست وجود ندارد چه کار کنيم؟

مرحله1-کلیک راست کنید Show disabled Devices را فعال کنید و مانیتورخود را به عنوان تنظیمات پیش فرض (Set default ) قرار دهید،اگر عمل نکرد مرحله 2را انجام دهید.

| 9        |                                                        |                                     | Sound                            |          |             | ~ |
|----------|--------------------------------------------------------|-------------------------------------|----------------------------------|----------|-------------|---|
| Playback | Recording                                              | Sounds                              | Communications                   |          |             |   |
| Select a | Select a playback device below to modify its settings: |                                     |                                  |          |             |   |
|          | Speake<br>Intel S<br>Defaul                            | e <b>rs</b><br>ST Audio<br>t Device | Device (WDM)                     |          |             |   |
|          | LCDTV<br>Intel S<br>Defaul                             | ST Audio<br>t Commu                 | Device (WDM)<br>nications Device |          |             |   |
|          |                                                        |                                     |                                  |          |             |   |
|          |                                                        |                                     | <ul> <li>Show [</li> </ul>       | Disabled | Devices     |   |
|          |                                                        |                                     | Show [                           | Disconne | cted Device | s |
|          |                                                        |                                     |                                  |          |             |   |
| Confi    | gure                                                   |                                     | Set Defa                         | ult 🖙    | Properties  |   |
|          |                                                        |                                     | ОК                               | Cancel   | Apply       | r |

#### مرحله2- مانيتور خود را روشن وكابل HDMI را متصل كنيد وmini pc را Restart كنيد.

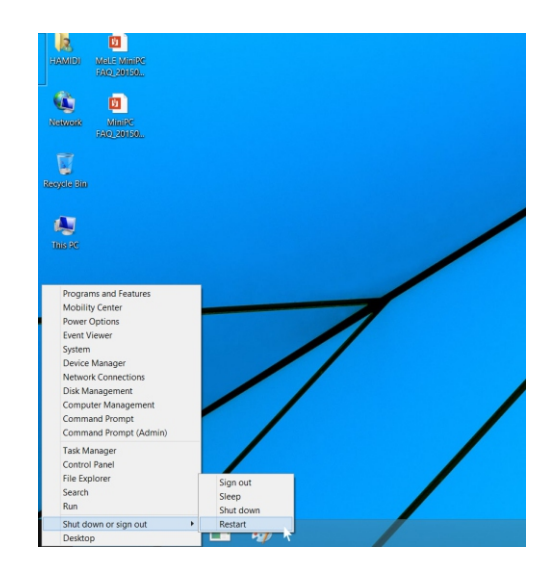

#### 4-وقتي دستگاه صدای HDMI متصل نيست چه کار کنيم؟

| 9        |                   | Sound           |               |            | × |                                                            |
|----------|-------------------|-----------------|---------------|------------|---|------------------------------------------------------------|
| Playback | Recording Soun    | ds Communica    | ations        |            |   |                                                            |
| Select a | playback device b | elow to modify  | its settings: |            |   |                                                            |
|          | Speakers          |                 |               |            |   |                                                            |
|          | Default Device    | Device (WDIVI)  |               |            |   |                                                            |
|          | LCDTV             | Device (MDM)    |               |            |   |                                                            |
|          | ) Disabled        | Device (VVDIVI) |               |            |   |                                                            |
|          |                   |                 |               |            |   |                                                            |
|          |                   |                 |               |            |   |                                                            |
|          |                   |                 |               |            |   | K                                                          |
|          |                   |                 |               |            |   | $\boldsymbol{\wedge}$                                      |
|          |                   |                 |               |            |   | <                                                          |
|          |                   |                 |               |            |   |                                                            |
|          |                   |                 |               |            |   |                                                            |
|          |                   |                 |               |            |   |                                                            |
|          |                   |                 |               |            |   | Open Volume Mixer                                          |
| Config   | jure              | Se              | et Default    | Properties |   | Open Volume Mixer<br>Playback devices                      |
| Config   | jure              | Se              | t Default 🔽   | Properties |   | Open Volume Mixer<br>Playback devices<br>Recording devices |

الف-اين مشكل بعضي اوقات وقتي مانيتور راعوض مي كنيد اتفاق مي افتد وراه اندازى دوباره mini pc به حل اين مشكل كمك مي كند. ب-براى اولين استفاده از دستگاه mini pc ويا وقتي مانيتور راعوض مي كنيد لطفا mini pc را با كابل HDMI به مانيتور وصل كنيد. مانيتوررا قبل از روشن كردن MINI PC روشن كنيد.

## 5-چگونه زبان تصویر را عوض کنیم؟

الف-Pc setting>Cntrol Panel>Clook>Language and region را انتخاب كنيد.

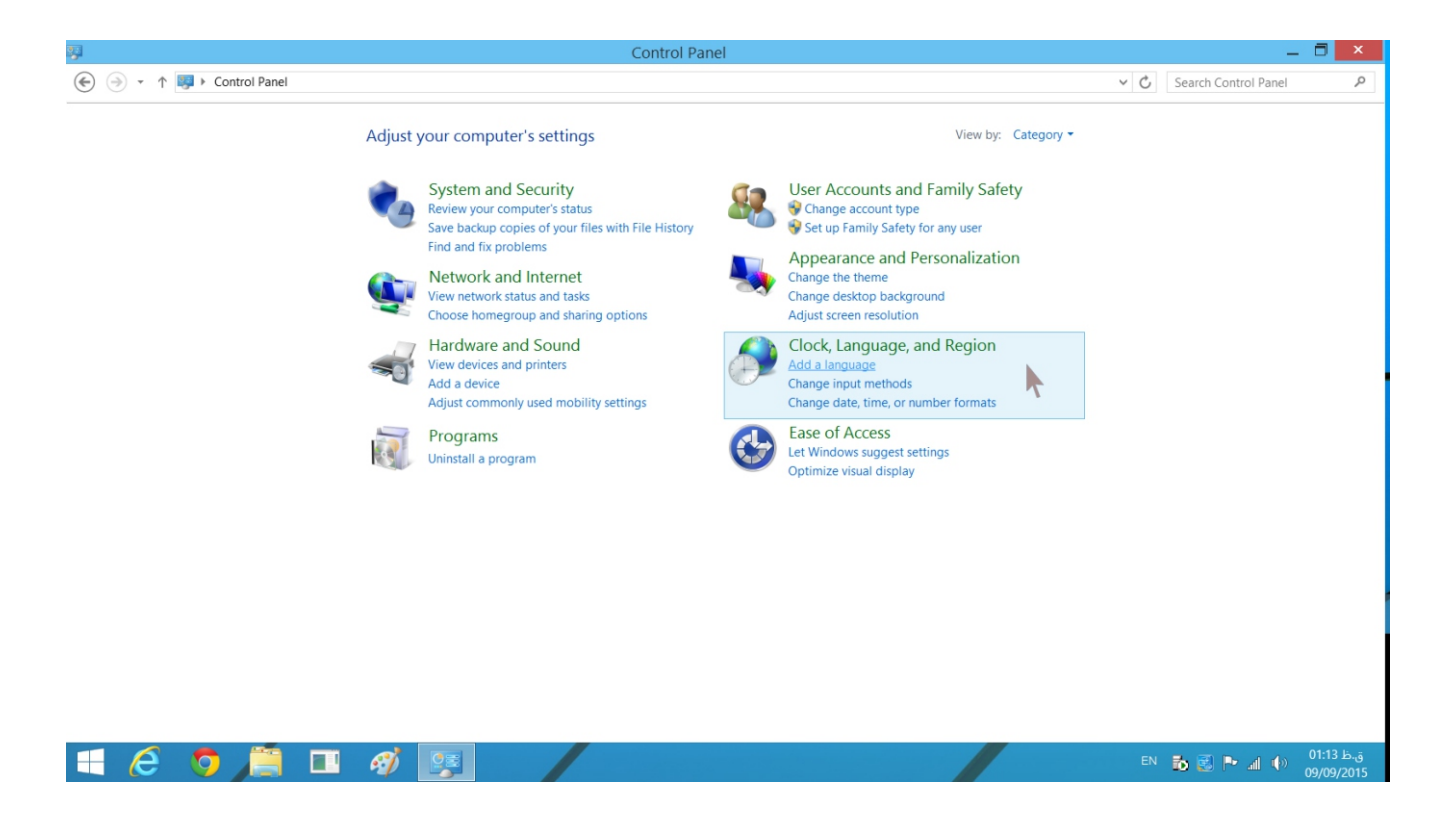

ب-زبان خود را انتخاب کنید

Add language > Advanced settings > Override for display Languages>

| Advanced settings                                                                                                    |       | -                    | . 🗆 🗡                   |
|----------------------------------------------------------------------------------------------------|-------|----------------------|-------------------------|
| € 🤄 👻 ↑ 💏 → Control Panel → Clock, Language, and Region → Language → Advanced settings                                                                                                    | ~ C   | Search Control Panel | Q                       |
| Advanced settings<br>Override for Windows display language<br>If you want to use a display language that's different than the one determined by the order of your language list, choose<br>it here.                                                                                                    | 2     |                      | ^                       |
| للعربية (المملكة العربية الرومية العربية (المملكة العربية المعود)  Use language list (recommended)  English (Unated States)  Overrid (المملكة العربية المعودية العربية (المملكة العربية المعودية)  if rançais (france) ((ארי (العامل))  italiano (Italia) Nederlands (Nederland)  Switchit pyccxvii (Россия)  Let me set a different input method for each app window                                                                                                    |       |                      |                         |
| ✓ Use the desktop language bar when it's available     Option:     Change language bar hot keys Personalization data     This data is only used to improve handwriting recognition and text prediction results for languages without IMEs on this     Po No in concerts the Winner to Generate Article and the second second s | s<br> |                      |                         |
| Use automatic learning (recommended)     On't use automatic learning and delete all previously collected data                                                                                                    |       |                      |                         |
| Language for web content                                                                                                    |       |                      | ~                       |
| Save Cancel                                                                                                    |       |                      |                         |
| = 6 🧿 🚊 🗉 🐗 🕎                                                                                                    | EN    | Б 🕄 Р и Ф            | ق.ظ 01:17<br>09/09/2015 |

**6-چگونه ورودی زبان را اضافه کنیم؟** A.PC Settings>Control Panel>Clock>Language and Region را انتخاب کنید

B.Add language > Advanced settings > Override for default input Languages > زبان مورد نظر را انتخاب کنید.

| ¢7                                      |                            | Language                                                                                                    |                                                                        |     |                     | _ 0       | ×           |
|-----------------------------------------|----------------------------|----------------------------------------------------------------------------------------------------|------------------------------------------------------------------------|-----|---------------------|-----------|-------------|
| (€) → ↑ 🖗 ▸ Control Pan                 | iel ⊧ Clock, Language, an  | d Region → Language                                                                                                    |                                                                        | v C | Search Control Pane | el        | P           |
| Control Panel Home                      | Change your langu          | lage preferences                                                                                                    |                                                                        |     |                     |           |             |
| Advanced settings                       | Add languages you wan      | t to use to this list. The language at the top of your list                                                              | is your primary language (the one you want to see and use most often). |     |                     |           |             |
| Change date, time, or number<br>formats | Add a language Remo        | Add a language Remove Move up Move down                                                                                  |                                                                        |     |                     |           |             |
|                                         | فارسى                      | Windows display language: Available<br>Keyboard layout: Persian, Persian (Standard)<br>Date, time, and number formatting |                                                                        |     |                     | Options   |             |
|                                         | English (United<br>States) | Windows display language: Enabled<br>Keyboard layout: US                                                                 | <b>▶</b>                                                               |     |                     | Options   |             |
| See also                                |                            |                                                                                                    |                                                                        |     |                     |           |             |
| Fonts                                   |                            |                                                                                                    |                                                                        |     |                     |           |             |
| Location                                |                            |                                                                                                    |                                                                        |     |                     |           |             |
| 🔳 🧷 🧔 🔎                                 | 🔳 🚿                        | <b>9</b>                                                                                                    |                                                                        | EN  | 6 🗟 🏲 л (           | ) 01:21 J | ق.ظ<br>2015 |

7-چگونه از صفحه کليد مجازی استفاده کنيم؟ a.Pc Setting>Cantrol Panel>Easeof access b.start on-Screen Keyboard.

ر اانتخاب کنید.

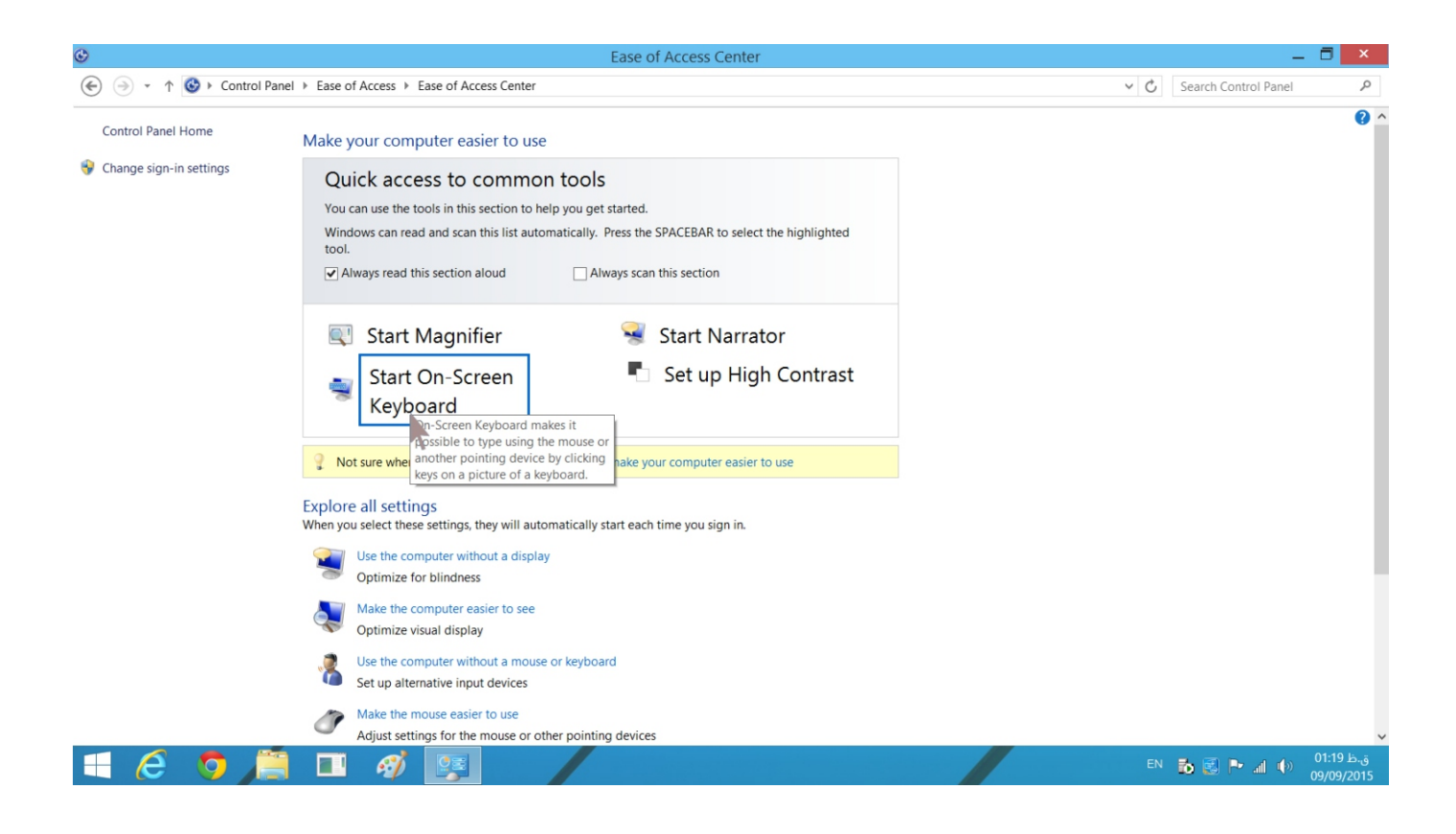

8-**چگونه دستگاه بلو توث وصل کنیم؟** Bluetoohc Pc and Devices > setting روی گزینه off\_ON برای خاموش وروشن کردن کلیک کنید،روی دستگاه مورد نظر کلیک کنید.mini pc به صورت خودکار با دستگاه بلوتوث تنظیم می شود.

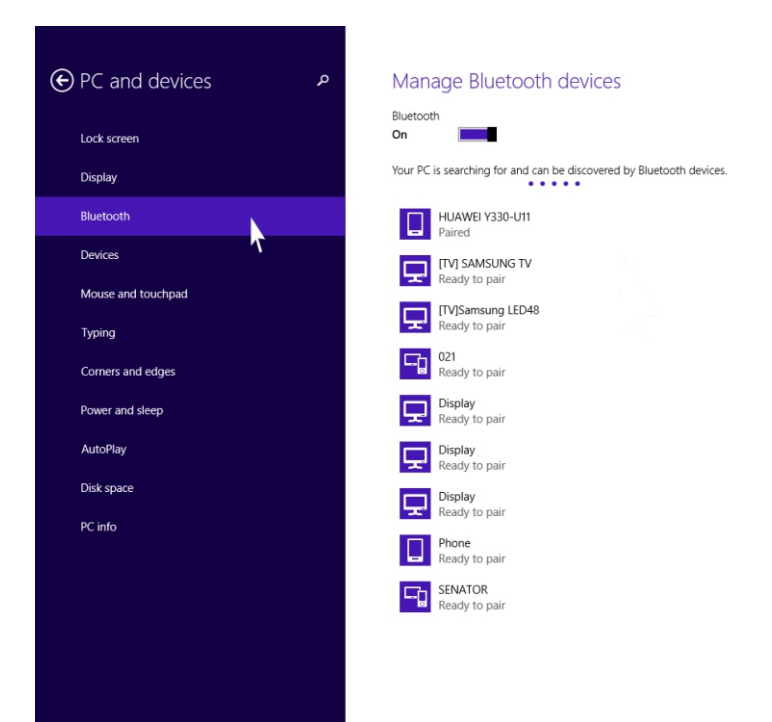

windows 8.1-9 را چگونه دوباره نصب کنيم؟

الف-يک فلش مموری USBبا فورمت fat32 اماده مي کنيم volume label آن را WINPE بگذاريد. ب- فايل های ويندوز را داخل root فلش مموری کپي کنيد (فايل ها را داخل هيچ فولدری نريزيد.) ج-فلش را به mini pc متصل کنيد.

د-دکمه پاور mini pc را فشار دهید و دکمه f7 یا delete را مرتباً فشار دهید تا به منو انتخاب boot بروید فلش خود را انتخاب کنید تا ویندوز 8.1 نصب شود . هیچ احتیاجي به نصب drive های mini pc در ویندوزی که ما آماده کر دیم ندار بد.

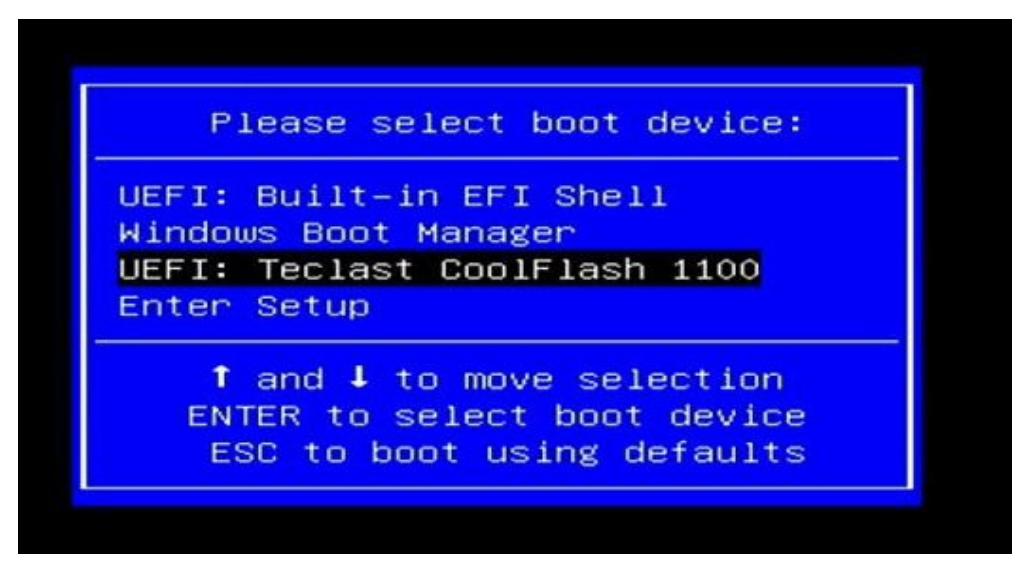

ذ- minipc بعد از اتمام نصب ویندوز خاموش خواهد شد،فلش مموری خود را جدا کرده وmini pc را روشن کنید.

ط-برای بار اول که mini PC را بوت مي کنيد، لازم است GENERALIZE را برای فعال سازی عملکرد بازيابي انجام دهيد، بعد روی OK کليک کرده تا آماده سازی سيستم شروع شود.

| ke Slim                                  |                                                            |                                                                                                    |
|------------------------------------------|------------------------------------------------------------|----------------------------------------------------------------------------------------------------|
| an an an an an an an an an an an an an a |                                                            |                                                                                                    |
| 11581                                    |                                                            |                                                                                                    |
| etreel                                   | First<br>Select Generalize to enable<br>Recovery function. | System Preparation Tool 3.14 System Preparation Tool 3.14 System Research and System Carlos and System Carlos and System |
|                                          |                                                            | Then, click OK to start system preparation.                                                                                                    |
|                                          |                                                            |                                                                                                    |
| <b>A B</b>                               | <b>B A</b>                                                 | Windows 8.1 with                                                                                                    |

10-چگونه BIOS را نصب كنيم؟ (نصب BIOS الزامي نيست.)

الف- فایل های BIOS که آماده کرده ایم را در روت فلش مموری خود COPY کنید. (داخل هیچ فولدری نباشد.)

| 🥪   🗋 🖟 =                                                                                                    | Drive Tools WANGJI (D                                   | :)                | _ 🗆 ×              |
|----------------------------------------------------------------------------------------------------|---------------------------------------------------------|-------------------|--------------------|
| File Home Share                                                                                                | View Manage                                             |                   | ~ 😢                |
| 🔄 🏵 🔹 🛧 🛹 🕹 Thi                                                                                                | is PC → WANGJI (D:) →                                   | Y 🖒 Search        | n WANGJI (D:)      |
| ★ Favorites                                                                                                    | Name                                                    | Date modified     | Type Size          |
| Desktop                                                                                                    | 🔄 bios                                                  | 1/22/2015 5:52 PM | Windows Batch File |
| 🐌 Downloads                                                                                                    | BoxMele_V032_20150116_2132_autorun_afuwin_backupKEY.BIN | 1/16/2015 9:31 PM | BIN File 3,5       |
| laces 💱 Recent places                                                                                          | 🔜 afuwin                                                | 3/11/2014 4:08 PM | Application 2      |
| The second second second second second second second second second second second second second second second s | amifldrv32.sys                                          | 7/27/2012 8:07 PM | System file        |
| Neprive                                                                                                    | IMAGECAP                                                | 1/1/2009 12:00 PM | File folder        |
|                                                                                                    |                                                         |                   |                    |
| 5 items                                                                                                    | <                                                       |                   |                    |

#### ب-فلش خود را باز کنید روی file کلیک کنید بعد روی open command prompt as administrator کلیک کنید.

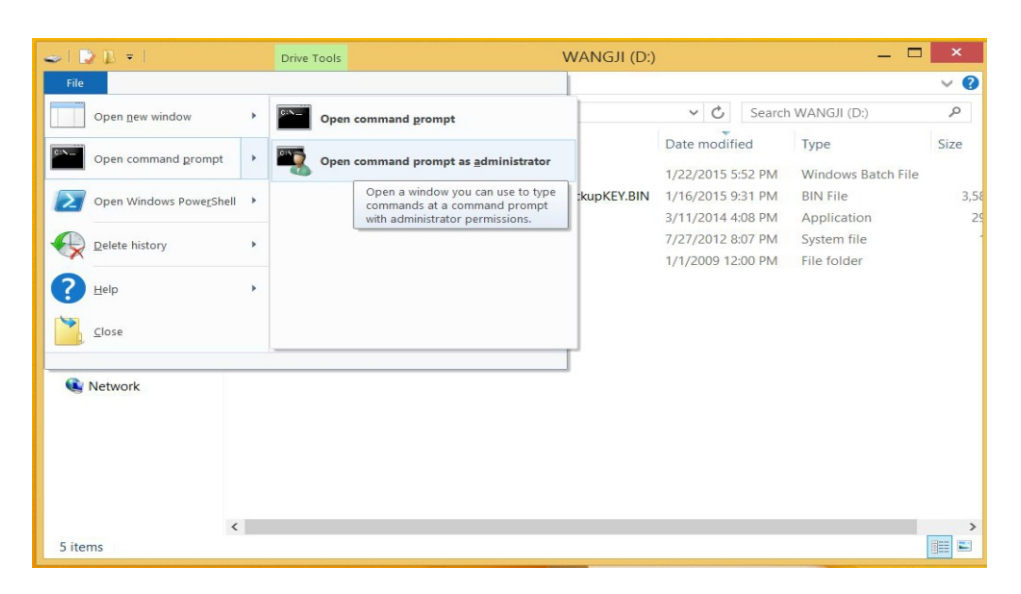

پ-BIOS تايپ کنيد و اينتر را بزنيد.

| (31)                                                         | Administrator: C:\WINDOWS\system32\cmd.exe - bios 🚽 🗖 🔜 🐣                                                             |
|--------------------------------------------------------------|----------------------------------------------------------------------------------------------------|
| D:\>bios                                                     |                                                                                                    |
| D:\>Afuwin<br>/reboot                                        | BoxMele_U032_20150116_2132_autorun_afuwin_backupKEY.bin /p /b /n /x                                                   |
| i                                                            | AMI Firmware Update Utility v5.06.00 I                                                                                |
| I Cop                                                        | yright (C)2014 American Megatrends Inc. All Rights Reserved.                                                          |
| - FFS che<br>Erasing E<br>Updating<br>Verifying<br>Erasing H | icksums ok<br>icot Block done<br>Boot Block done<br>Boot Block done<br>Boot Block done<br>lain Block 0x0006B000 (24%) |
|                                                              |                                                                                                    |

ت-mini pc را بعد از اتمام نصب دوباره راه اندازی خواهد شد.

\*تذكر: نصب BIOS اشتباه ويا قطع برق در هنگام نصب Key BOIS ويندوز را پاك و يا باعث خرابي mini PC مي شود پيشنهاد مي كنيم كه BOIS را قبل از فعال كردن (active) ويندوز نصب كنيد. \*تذكر: نصب BIOS الزامي نيست مهم: ويندوز وفايل هاى BIOS را در سايت شركت براى شما آماده كرده ايم فقط كافيست آن ها را دانلود كرده وطبق مراحل گفته شده پيش ببريد. **11-وقتي صفحه كامل در مانیتور نمایش داده نمي شود، چگونه عمل كنیم؟** پیشنهاد ما: الف-تنظیمات صفحه مانیتور را اصلاح كنید ب-روی صفحه كلیک راست كرده screen resolution را انتخاب كرده و resolution را تغییر دهید. پ-روی صفحه كلیک راست كرده screen resolution را انتخاب كرده ،روی پ-روی صفحه كلیک راست كرده advanced setting را تغییر دهید.

12-وقتي هيچ دستگاهي روى مانيتور HDMI وجود ندارد چه كارى انجام دهيم؟ شايد در بعضي از مانيتور هيچ تصويرى به علت اشكال كارت گرافيك نباشد،در اين مورد ما پيشنهاد مي كنيم: الف-كابل VGA براى متصل كردن به مانيتور وكابل AUX براى متصل كردن صدا استفاده كنيد. ب-از تبديل HDMI به AV استفاده كنيد وآن را به مانيتور متصل كنيد.

**13-چگونه از ACTIVE بودن ويندوز مطلع شويم؟** الف- نبايد هيچ اثری از windows8.1 with bing built96000 در گوشه سمت راست پايين صفحه باشد. ب- cotorol Panel>system and security>system برويد مي توانيد در آنجا از اطلاعات اکتيو بودن يا نبودن مطلع شويد پ-از ابزار key او لغه شده است.

وقتي ويندوز شما فعال (ACTIVE) است شما مي توانيد سيستم خود را بروز رساني كنيد وصفحه آبي پيغام فعال سازي ويندوز را نخواهيد ديد.

توجه:شرکت MHC هیچ تعهدی نسبت به تهیه windows key ندارد، وباید توسط خودتان تهیه گردد.